## مراحل انجام انتخاب واحد ترم تابستان ( ویژه دانشجویان دانشگاه بوعلی سینا)

۶) با کلیک بر روی گزینه " انتخاب"، مربوط به ثبت نام، وارد پردازش انتخاب واحد شده و دروس مورد نظر خود را انتخاب نمایید.

## تذكر:

الف) پس از انتخاب دروس مورد نظر، لازم است شهریه متغیر دروس نیز پرداخت شود، در غیر این صورت دروس انتخاب شده ثبت نخواهد شد! ب) در صورت انصراف از انتخاب واحد، بر روی گزینه " متقاضی هستم" کلیک نمایید تا به " متقاضی نیستم" تغییر یابد. در صورت عدم انجام این عملیات، شما به عنوان دانشجوی بدهکار شناخته خواهید شد و در انتخاب واحد نیمسال بعد با مشکل مواجه می شوید!

## مدیریت امور آموزشی دانشگاه بوعلی سینا